## How to Update Your ARIA Profile

1. Click the 'Member Login' located in the upper right corner of the homepage to go to the login screen:

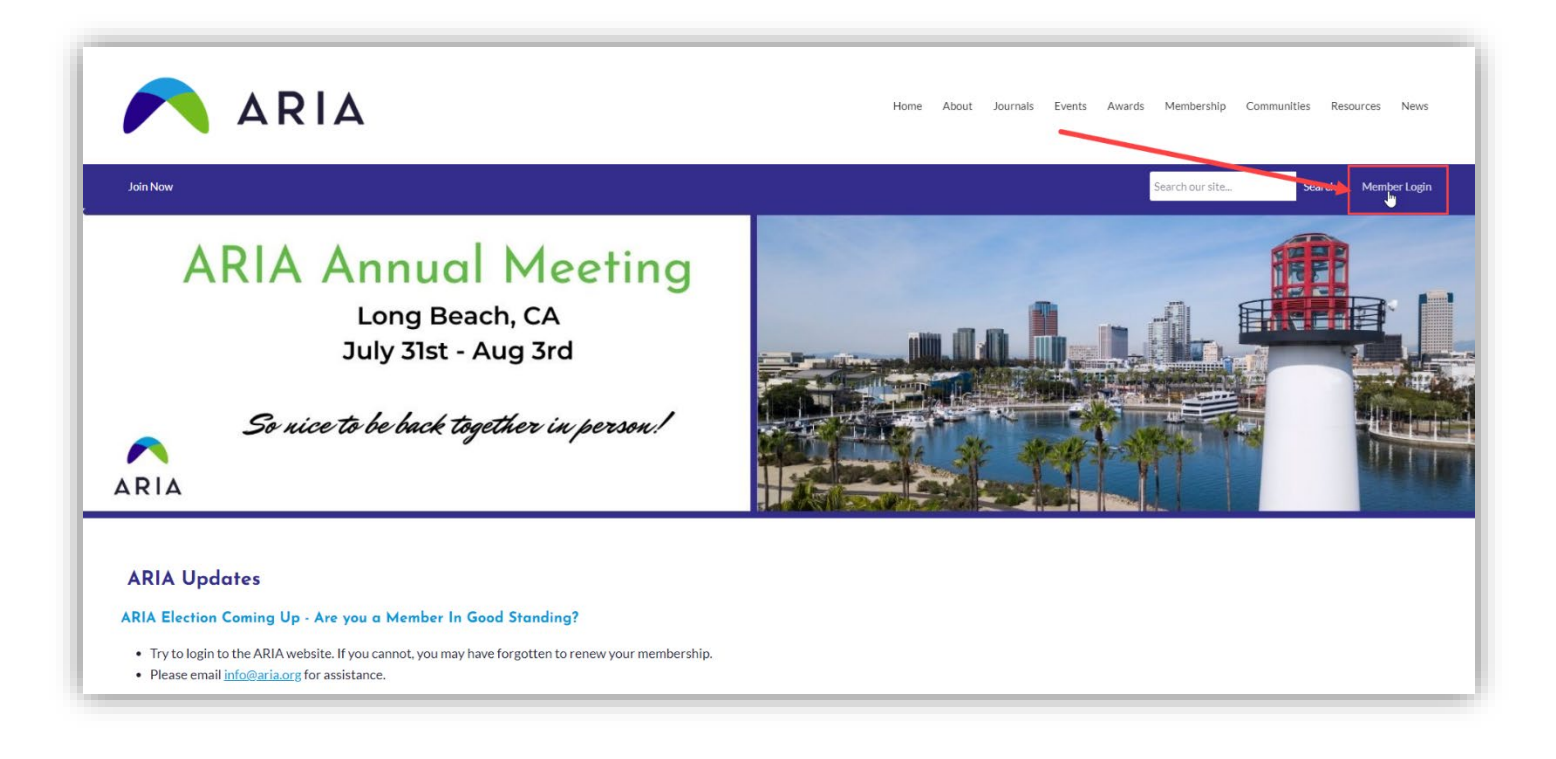

2. Sign in with your username (email address) and password you created (if you do not remember it or have not yet created one, click the 'Reset Password' link under the login):

| 🔨 ARIA            |                                    | Home About Journals E | vents Awards Me | embership Communities Resources News                         |
|-------------------|------------------------------------|-----------------------|-----------------|--------------------------------------------------------------|
| Join Now          |                                    |                       | Sear            | ch our site Search Member Login                              |
| Ilsername         |                                    |                       |                 | Quick Links                                                  |
|                   |                                    |                       |                 | Profile (Requires Login)                                     |
| Password          |                                    |                       |                 | Upcoming Annual Meeting                                      |
|                   |                                    |                       | <b>•</b>        | News Sign Up Form                                            |
|                   | Retrieve Username   Reset Password |                       |                 | Member Directory (Requires Login)                            |
| Keep me logged in |                                    |                       | _               |                                                              |
|                   | LOG IN                             |                       |                 | Sponsors                                                     |
|                   |                                    |                       |                 | COLLECE OF BUSINESS<br>Program in Rich Management and Immace |

3. Navigate to your profile from the Member Center by clicking one of the three options, 'My Profile' link in the Members Only menu, 'Profile' in Quick Links in the right sidebar, or the 'Update your profile!' in the bottom right of the Welcom graphic:

| Home About Journals Events Awards Mem                                                                                                    | nbership Communities Resources News Members Only                                               |
|----------------------------------------------------------------------------------------------------|------------------------------------------------------------------------------------------------|
| Join Now                                                                                                    | Search our site Search Member Logout                                                           |
| Ulelcome<br>REGULT MEMBER                                                                                                    | Quick Links Profile (Requires Login) Upcoming Annual Meeting Member Directory (Requires Login) |
| My Profile<br>Event Calendar My Community Community Forum<br>Vou have Landed in the Members Only Area!<br>Access Journals                                                                                                    | Sponsors                                                                                       |
| Journal of Risk & Insurance - All issues published by Wiley are accessible     o Issues prior to Wiley publishing are available on JSTOR                                                                                                    | CALIFORNIA STATE UNIVERSITY<br>FULLERTON                                                       |
| <ul> <li>versessource une me, you consist user to again to a face, roundly again to use as it can be explored. Eacher way, search of and and you now nave access to an issues from Youmes 1-68. Volumes 69(2002) and never are on the Wiley site access</li> <li><u>Risk Management &amp; Insurance Review</u> - All issues published by Wiley are accessible</li> </ul> | Twitter Feed                                                                                   |
| Access and update your profile here Access member directory here                                                                                                    | Tweets by @ARIArisk ①<br>ARIA Retweeted                                                        |

4. Once in your profile, scroll down to under where the profile picture should be and click the 'Edit' button to the right of Username:

| Join Now                                                                      |                                          |                                  |   | Search o                                                                                              | Search Member Logout                                                                                                   |
|-------------------------------------------------------------------------------|------------------------------------------|----------------------------------|---|----------------------------------------------------------------------------------------------------|----------------------------------------------------------------------------------------------------|
| My Community My Fixelie Connections My Features Inbox                         |                                          |                                  |   | Quick Links                                                                                           |                                                                                                    |
| Last online<br>po<br>Profile views<br>0 view(s)                               |                                          |                                  |   | Connections No connections yet  Show All Connections (0) Jennifor Breitenbach connections Breitenbach | Profile (Requires Login)<br>Upcoming Annual Meeting<br>Member Directory (Requires Login)                               |
| My Status<br>Share your thoughts here<br>Al Charge Profile Picture<br>Privacy | 11 Start a men cinte<br>16 Ugicad photos | ▲ Vite Message<br>Were your obex |   | Lotest Photos No photos uploaded yet. Circles > Show all (0)                                          | Sponsors                                                                                                    |
| Woll                                                                          |                                          |                                  | ^ |                                                                                                    | Twitter Feed                                                                                                    |
| Add Comment Show All (0)                                                      |                                          |                                  |   |                                                                                                    | Tweets by @ARIAnsk ① ARIA Retweets JRI Journal of Risk and Insurance JRI @Journal Riskins                              |
| Username<br>Expiration Date<br>1231/2022<br>Member<br>Regular Member<br>Grann |                                          |                                  |   |                                                                                                    | Do popole undertato "Medical Pinning"<br>(gantimichyse and BituIn to in the answer<br>is yes. Inkedin composity/ournal |

5. This opens all the fields that are available in the profile to edit. Update information already there are and/or fill in the blank ones, then ensure you click the green 'Save' button to retain the changes:

|                         |                       | Do people undertake "Medicaid Planning?           |
|-------------------------|-----------------------|---------------------------------------------------|
|                         | Sina                  | @anita_mukherjee and @liu_jun_hao find the answer |
| Expiration Date         |                       | is yes. linkedin.com/posts/journal+               |
| 12/31/2022              | 0                     |                                                   |
|                         |                       |                                                   |
| Regular Member          |                       |                                                   |
|                         |                       | , bit                                             |
| Group<br>Begular Member |                       | dicoic                                            |
| Regular Method          |                       | meripility                                        |
| Member Status           |                       | aligit                                            |
| Active                  |                       | Journal of Risk and Insurance on LinkedIn:        |
| Full Name               |                       | In the US, Medicaid provides financial support f  |
|                         | (M. W. K. 1           | linkedin.com                                      |
|                         |                       |                                                   |
|                         |                       | Embed View on Twitte                              |
| Organization            |                       |                                                   |
| Name                    |                       |                                                   |
| Email - Preferred       |                       | Jobs                                              |
|                         |                       |                                                   |
|                         |                       | Accist/Accor                                      |
| Email - Secondary       | Set as Primary Email  | Professor Practice/Instruction (NTT               |
| Email                   |                       | and Dir, Risk Management/Insuranc                 |
|                         |                       | University of Akron - Akron, OH                   |
| Phone - Preterred       | Set as Primary Prione | Posted. Mar 23, 2022                              |
| Phone                   |                       |                                                   |
| Phone - Emergency       | Set as Primary Phone  | Visiting Professor of Actuarial                   |
| Phone                   |                       | Science & Risk Management                         |
|                         |                       | Drake University - Des Moines, IA                 |
| Address                 |                       |                                                   |
| Line 1                  |                       | Posted: Mar 18, 2022                              |
|                         |                       |                                                   |
|                         |                       | VIEW ALL LORS                                     |
|                         | None V Zip/Posta      | VIEW ALL JUDS                                     |
|                         |                       |                                                   |

Contact the ARIA Executive Office if you have any questions or trouble updating your profile at info@aria.org.